# **GUIDE** D'INSTALLATION

NETGEAR

## Routeur KBox v1

## Netgear WNR 3500 L

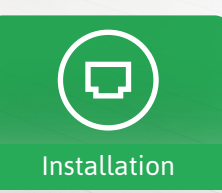

 $(\equiv)$ 

Contenu

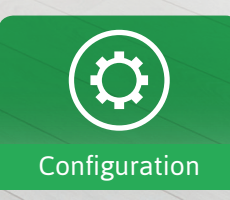

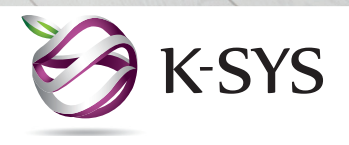

## CONTENU DU KIT

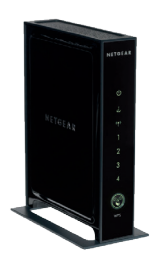

#### $\mathcal{1}x$ Routeur Netgear WNR 3500 L

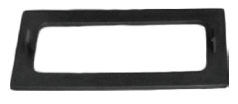

1x Socle amovible

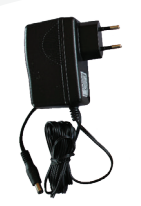

**1**x Alimentation routeur

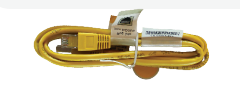

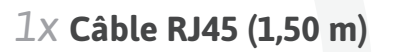

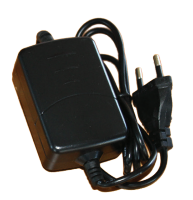

 $\mathcal{1} \mathbf{X}$  Alimentation convertisseur

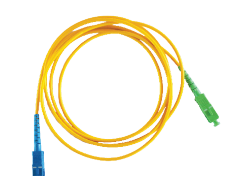

**1**X Patch Fibre Optique

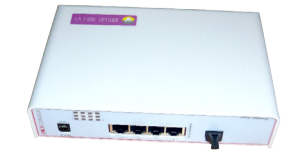

**1x Boitier SIG (DKT)** (fourni par le SIG)

## INSTALLATION

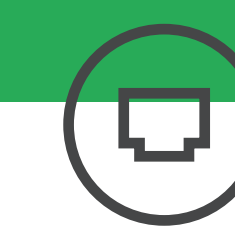

### Raccordement de la prise optique murale et du boîtier SIG

IMPORTANT: il existe plusieurs types de prises optiques ; identifiez la vôtre et suivez les instructions liées.

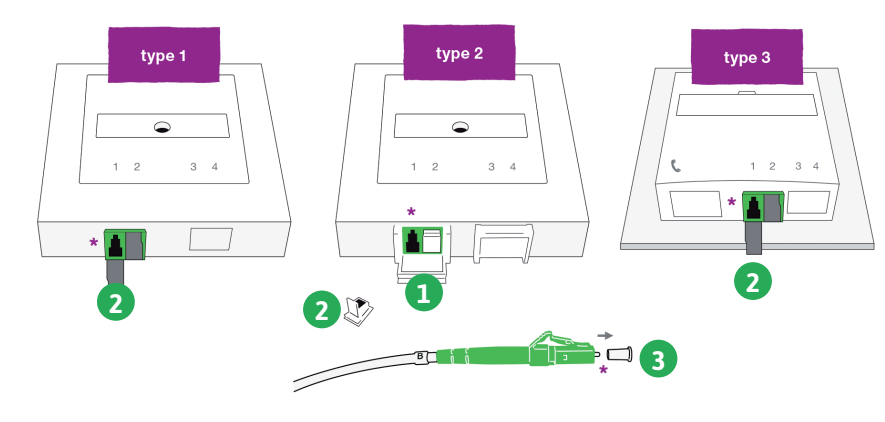

1 Si vous possédez une prise de type 1 ou 3, passez directement à l'étape 2.

Si vous possédez une prise de type 2, ouvrez la trappe de la prise la plus à gauche (n° 1) pour faire apparaître le cache de protection (blanc) qui couvre la prise (verte).

2 Otez le cache de protection : selon le modèle, abaissez la plaque métallique grise (sur les prises de type 1 et 3 ) ou retirez l'élément en plastique blanc (sur les prises de type 2 ). Vous voyez maintenant le trou de la prise cerclé de vert.

3 Ouvrez le carton contenant le boîtier SIG, sortez le câble blanc doté de deux fiches colorées (bleue à une extrémité, verte à l'autre). Retirez le capuchon blanc de la fiche verte.

La fibre optique est une matière fragile. Manipulez les composants optiques avec soin :

- ne touchez pas l'extrémité de la fiche du câble optique
- n'enfoncez rien dans le trou de la prise murale
- évitez de plier ou de tordre le câble

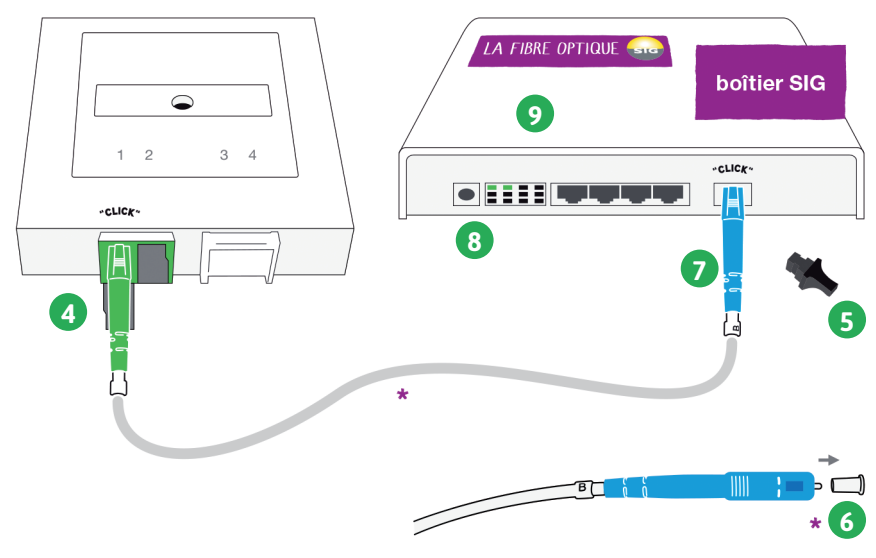

4 Branchez la fiche verte dans votre prise optique, jusqu'à entendre un "clic".

**5** Retirez le cache de protection noir de la prise "WAN" située tout à droite du boîtier SIG.

6 Retirez le capuchon blanc de la fiche bleue..

Insérez la fiche bleue dans la prise "WAN" jusqu'à entendre un "clic".

**8** Sortez du carton le câble d'alimentation blanc. Branchez la petite fiche ronde dans la prise située la plus à gauche du boîtier SIG. Connectez ensuite le transformateur d'alimentation secteur sur une prise électrique standard (230V).

(9) Le boîtier SIG se met en marche et entame sa configuration automatique. Attendez 1-2 minutes, jusqu'à ce que les 2 premières lumières du boîtier soient allumées. Si les 2 lumières ne s'allument pas, recommencez l'opération. Si cela persiste, contactez K-SYS.

## INSTALLATION

LA FIBRE OPTIQUE 🧲

2

• = = = = =

prise optique murale

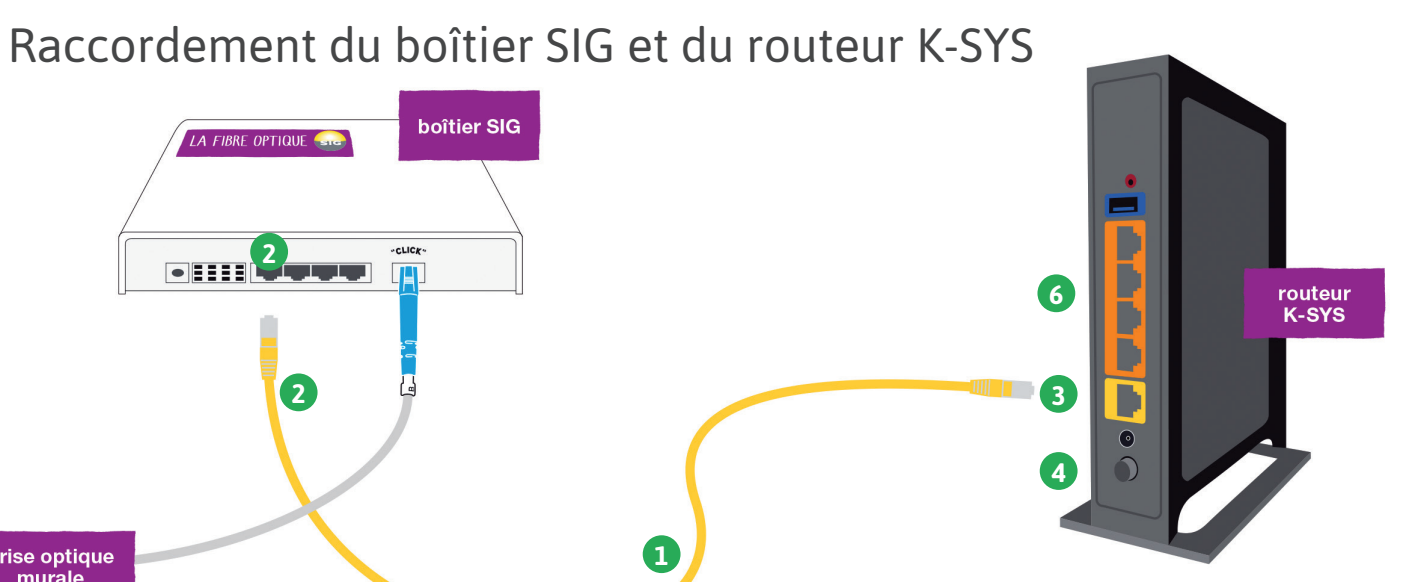

1 Ouvrez le carton contenant le routeur K-SYS et sortez le câble jaune fourni.

1

boîtier SIG

2 Le boîtier SIG dispose de 4 ports (entrées) LAN (ou ethernet); branchez le câble sur le port n°1 du boîtier SIG.

3 Raccordez ensuite l'autre extrémité de ce câble à votre routeur K-SYS sur le port le plus à gauche des ports du type LAN.

Prenez le câble d'alimentation secteur fourni avec le routeur K-SYS. Branchez-le sur le connecteur d'alimentation du boîtier (tout à gauche) et connectez l'autre extrémité sur une prise électrique standard (230V). Le routeur K-SYS est maintenant raccordé. L'interrupteur doit être en position basse pour que le routeur soit alimenté.

🕟 Une fois que votre routeur est allumé, un nouveau réseau wifi nommé KSYS XXXX (XXXX étant une série aléatoire) doit apparaître dans la liste des réseaux disponibles. Pour vous connecter à ce réseau, entrez le mot de passe noté sur votre fiche récapitulative.

Si votre ordinateur est connecté par câble, la connexion est immédiate, pas besoin de mot de passe (voir 2.6).

6 Pour raccorder une connexion internet standard, branchez votre câble ethernet dans l'un des ports LAN orange disponibles. Vous pouvez raccorder sur ces ports ordinateurs, imprimantes réseau, adaptateurs téléphoniques, téléphones VoIP, consoles de jeu, etc.

Votre installation est terminée. Si cela ne fonctionne pas mais que les 2 lumières du boîtier SIG sont bien allumées, débranchez le routeur K-SYS et recommencez l'opération à partir de l'étape 2 («Raccordement du boîtier SIG et du routeur K-SYS»).

## INSTALLATION

### Installation d'un nouveau périphérique

#### Connexion par câble RJ45

Aucune configuration nécessaire. Tous les appareils connectés par câble (PC/ MAC, console de jeux, lecteur multimédia, Box TV K-SYS...) seront automatiquement détectés lorsque le câble sera branché sur le port ethernet (n° 2, 3, 4).

#### Connexion en wifi

- Munissez-vous du code d'accès WI-FI inscrit sur votre fiche récapitulative.
- Sélectionnez le réseau WI-FI (KSYS\_XXXX) dans les paramètres réseaux de votre périphérique.
- Renseignez le code WI-FI (clé de sécurité) lorsque celui-ci sera demandé\*.
- Vous êtes maintenant connecté à internet.

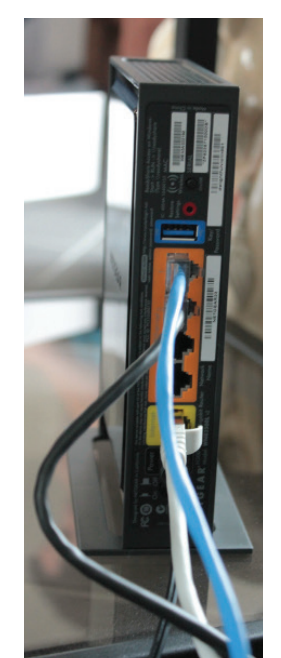

### Schéma d'installation type

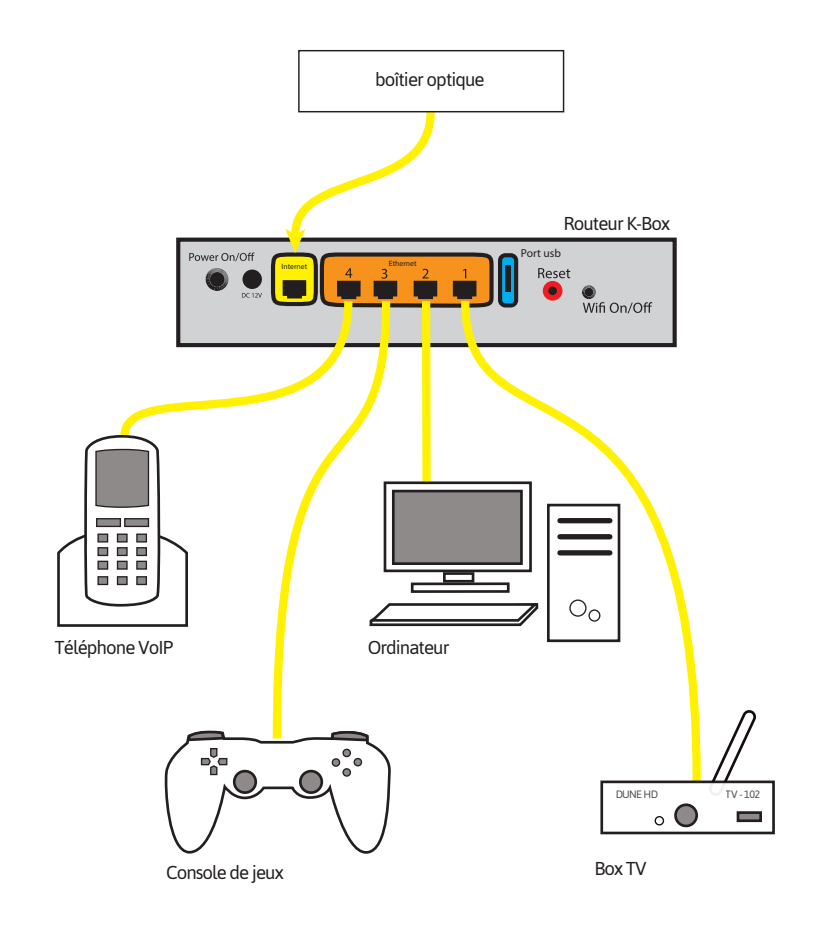

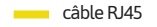

 \* Par défaut, le cryptage de la clé de sécurité est WPA2. Il est possible de modifier la méthode de cryptage (cf p°9, «configuration du WIFI»)

## CONFIGURATION

### Configuration du routeur

#### Accès au routeur

- Veuillez entrer l'adresse suivante dans votre navigateur : http://www.k-sys.ch puis dirigez vous vers votre espace client.
- Connectez-vous à l'aide de vos identifiants que vous trouverez sur la fiche récapitulative.

| •) Se connecter | Connexion                        | • |
|-----------------|----------------------------------|---|
| # Accueil       | Connexion                        |   |
| +J Se connecter | Votre email ou code client K-Net |   |
|                 | Votre mot de passe               |   |
|                 | Se connecter                     |   |
|                 | Mot de passe oublie ?            |   |

#### Cliquez à ce moment là sur « Espace client K-SYS »

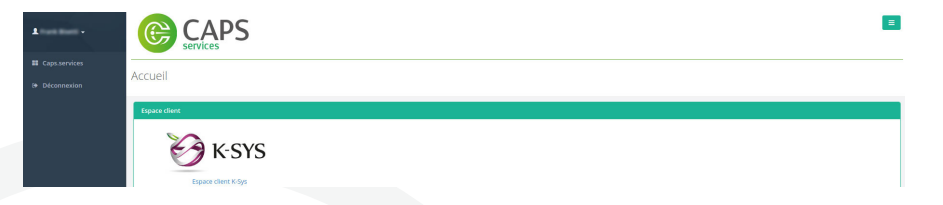

Après vous être identifié, vous accéderez à la Kbox en cliquant sur l'onglet « Matériel » puis sur « Configurer »

| ØK-SYS               | Mon matériel |                      |              |
|----------------------|--------------|----------------------|--------------|
| # Caps.services      | Mon routeur  |                      |              |
| 2 Compte K-Net       | Adresse IP   | Adresse Mac          | Action       |
| 2 Factures           | 101-00-10    | Sec To Section To Pa | Configurer O |
| Adresses mail        | 101.4.76,238 | 101401483            |              |
| Lignes téléphoniques | 10.00.10.00  | 10.20 and 7 to 10    |              |
| 🔎 Matériel           |              |                      |              |

### Configuration avancée

Pour l'utilisation du panneau de configuration, une documentation explicative vous est proposée en cliquant sur « Aide »

| <b>⊘K-SYS</b> Ma KBOX | INFO LAN WIFI MÉDIAS AVANCÉ OUTILS ADMIN 🔍 Aide 🔍 Version                                                                                                    | A Mor       |  |  |  |
|-----------------------|----------------------------------------------------------------------------------------------------|-------------|--|--|--|
|                       |                                                                                                    |             |  |  |  |
| ide d'utilisation     | Cette page contient uniquement un guide d'utilisation et ne vous permet en aucun cas de modifier la configuration de votre KBOX.                                                                                                    |             |  |  |  |
| igation               |                                                                                                    |             |  |  |  |
| mations KBOX          | Cuide dutilization                                                                                                    |             |  |  |  |
| figuration LAN        | Guide d'utilisation                                                                                                    |             |  |  |  |
| firection de ports    | Biometry and a specific price do where VDOV                                                                                                    |             |  |  |  |
| riguration WIFI       | elementaria sui ne parini de comiguianto de voor Kotok.<br>Vous trouverz, sur cette page, un quidé succint d'utilisation de celui-ci.                                                                                                    |             |  |  |  |
| age de fichiers       |                                                                                                    |             |  |  |  |
| P                     | Navigation                                                                                                    |             |  |  |  |
| ge                    | Tangalon                                                                                                    |             |  |  |  |
|                       | En diquant sur:                                                                                                    |             |  |  |  |
| lémarrage             | Pienne K-SYS, vous êtes redirigé vers le site web de K-SYS.                                                                                                    |             |  |  |  |
| nitialisation         | <ul> <li>Ma KBOA, vous etes redarge vers se premier menu de compuration de votre KBOX.</li> <li>Info, vous avez accès aux informations relatives à votre KBOX (réseau, système et équipements connectés).</li> </ul>                                                                                                    |             |  |  |  |
| iennes configurations | LAN, vous pouvez configurer votre IP local, DNS, DHCP et IPs fixes.                                                                                                    |             |  |  |  |
| J                     | <ul> <li>WPIL yous pouvez activer/disactiver votre WPI par plages horaires ou non, le configurer, faire des restrictions par adresse mac ou encore scanner les réseaux WPI avoisinant<br/>Médias your pouver suboirar la moitrane de notification sur USP et et initia du nationa de Erbiters du DI Mé ou Senha.</li> </ul> |             |  |  |  |
|                       | <ul> <li>Avancé, vous pouvez passer votre KBOX en mode brindige, activer l'Pré-let in de la reduce de particular de parts.</li> </ul>                                                                                                    |             |  |  |  |
|                       | <ul> <li>Outils, vous pouvez redémarrer ou réinitiaiser votre KBOX, charger une ancienne configuration, télécharger le fichier de chaînes m3u ou encore réveiler un équipement à dista<br/>Métric De Le Vienne</li> </ul>                                                                                                   | snce via le |  |  |  |
| (TV                   | viane on can .<br>• Alde, vous avez accés à ce mini guide.                                                                                                    |             |  |  |  |
| rsion                 | <ul> <li>Version, vous avez accés à la version du panel et à ses changements.</li> </ul>                                                                                                    |             |  |  |  |

### Règles clés

- 1. A chaque modification il faudra cliquer sur **Enregistrer** afin de valider vos choix.
- 2. Le routeur redémarrera à chaque fois que vous cliquerez sur **Enregistrer**.
- 3. En cas de problème avec le routeur suite à un changement, veuillez le redémarrer grâce au bouton **On/Off** situé à l'arrière de ce dernier. Si le problème persiste, contactez l'assistance technique.

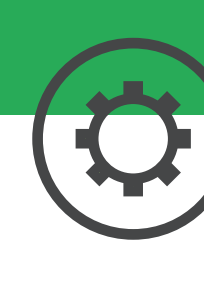

## CONFIGURATION

#### Routeur Netgear WNR 3500 L

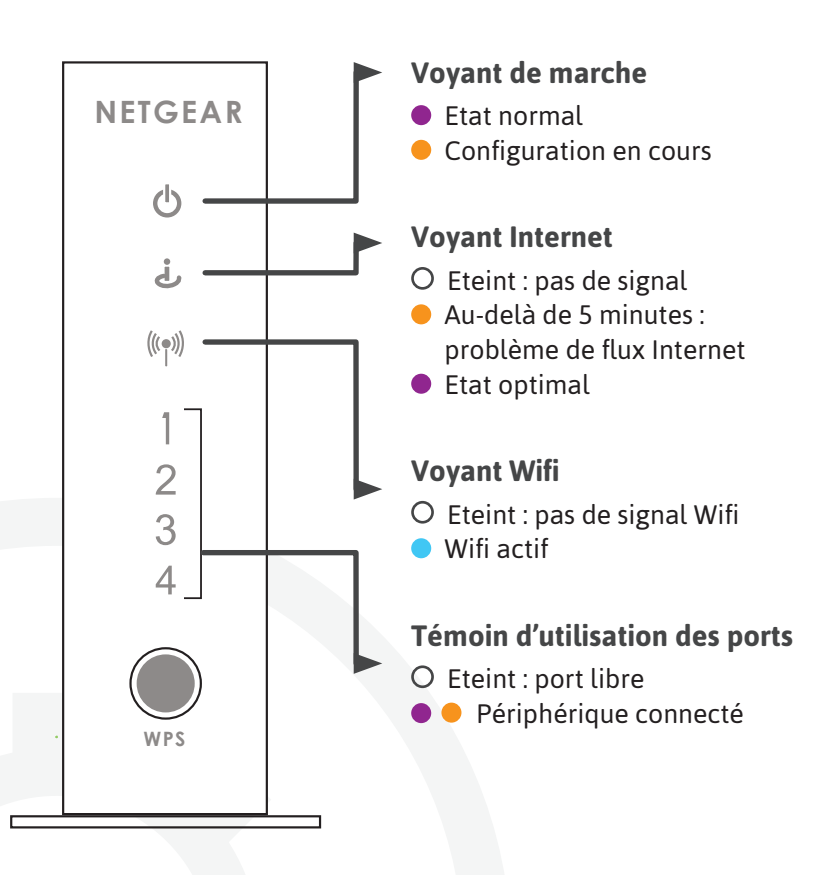

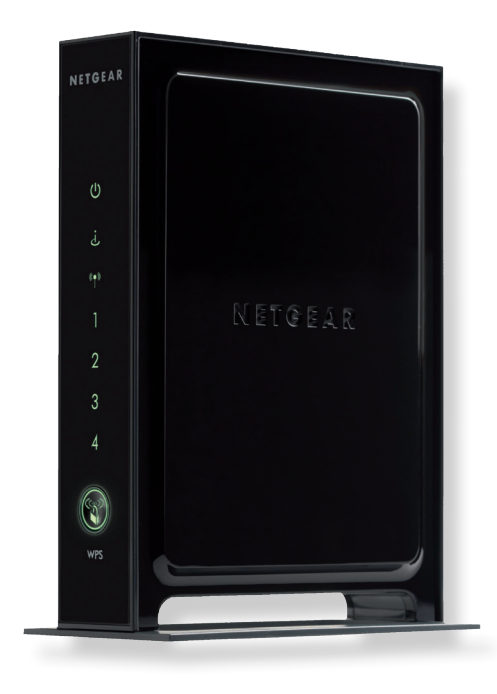

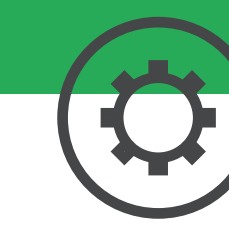

### Plus de guides

Box TV K-SYS, Téléphone IP Gigaset, Adaptateur de téléphone, retrouvez tous les guides en ligne : **www.k-sys.ch/guides** 

### Besoin d'aide ?

#### Le forum officiel K-SYS

Venez partager votre expérience avec la communauté et obtenir de l'aide. L'équipe K-SYS intervient quotidiennement sur le forum : **forum.caps.services** 

#### La Foire Aux Questions

Vous y trouverez des réponses aux questions administratives les plus fréquentes : **www.k-sys.ch/faq** 

### Support téléphonique

022 510 21 04 Du lundi au vendredi, de 9h00 à 19h00. Le samedi, de 10h00 à 18h00.

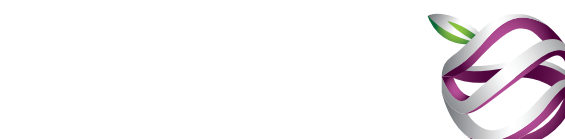

K-SYS

#### K-SYS SA - RC : CH-660.3.024.011-6 - CHE-239.623.650 TVA Version : 07.16